# 第 359 回 交野市医師会・枚方市医師会 学術研修会【Web 講習会・座学講習会】ご案内

謹啓

時下、先生方におかれましては、益々ご健勝のこととお慶び申し上げます。

さて、この度、下記の要領にて学術研修会を開催いたします。ご多忙中、恐縮に存 じますが、万障お繰り合わせの上、ご出席賜りますようご案内申し上げます。

また、新型コロナウイルスのリスクを考慮し、ZOOM を使用したオンライン視聴も可能 となっております。WEB 視聴を希望される方は、別紙の要領により事前にお申し込み ください。

尚、オンラインで参加される際はお名前欄に「施設名、氏名(フルネーム)」の入力を お願いします。

#### 謹白

#### 記

- 日時: 令和4年11月26日(土) 午後2時~4時
- 場 所 : 交野市立健康増進センター3階 展示活用室
- 演 題 : 『腎臓病診療について ~循環器医の立場から~』
- 演 者 : 社会医療法人信愛会 交野病院 循環器内科 部長

#### 中森久人先生

カリキュラムコード : 23(体重増加・肥満) 0.5単位 73(慢性疾患・複合疾患の管理)0.5単位

| , 0 |        | 夜口 八心 7 日 王/ | 0.0 + 12 |
|-----|--------|--------------|----------|
| 76  | (糖尿病)  |              | 0.5単位    |
| 82  | (生活習慣) |              | 0.5単位    |

#### ※ 生涯研修チケットをご持参下さい。

※ 大阪府医師会指定学校医制度認定研修会に指定されております。

| 수  | 7 和 | 4 年 | 9月  | 3 E | 3  |
|----|-----|-----|-----|-----|----|
| 交  | 野   | 巿   | 医   | 師   | 会  |
| 枚  | 方   | 巿   | 医   | 師   | 会  |
| 共催 | 田   | 辺三妻 | を製薬 | 株式  | 会社 |

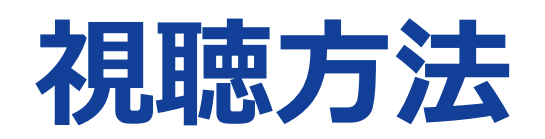

## <u>Step1. 参加受付</u>

本研修会のWeb参加には事前登録が必要です。視聴をご希望される方は以下の方法のいずれかより11月22日(火)までに「事前登録申し込み」をお願い申し上げます。

Step2. 事前登録方法

## 方法1.【メール】

メールにて弊社担当者もしくは下記実施責任者へご連絡をお願い申し上げます。 「件名:<u>事前登録</u>」「本文:<u>施設名、氏名、連絡先、大阪府医師会会員番号</u>」

> 実施責任者:田辺三菱製薬大阪東営業所 片渕 義紀 E-mail:katabuchi.yoshinori@mh.mt-pharma.co.jp

方法2【コード読み取り】

手順1:URLをクリック又は二次元コードをスキャン

https://forms.office.com/r/Buz0g2dn7W

手順2:「<u>施設名</u>、<u>氏名</u>、<u>メールアドレス、大阪府医師会会員番号</u>」 の入力をお願いします。

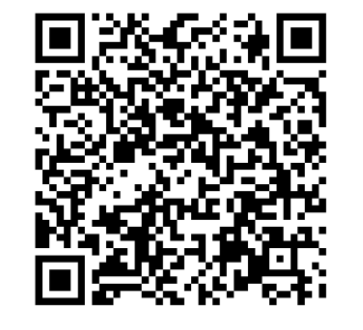

お申込いただいた順に、実施責任者から事前登録確認のメールをお送りさせていただきます。 セミナー申し込みにご記入いただいた個人情報は、本セミナーに関する情報発信のみに利用 させて頂きます。

## <u>Step3. 当日視聴</u>

#### 開催前日までに、**事前登録いただいたメールアドレスに実施責任者から本セミナー視聴への** 招待メールをお送りさせていただきます。

#### ご不明な点等ございましたら弊社担当者もしくは下記実施責任者へご連絡を宜しくお願い 申し上げます。

実施責任者:田辺三菱製薬株式会社 大阪東営業所 片渕 義紀 TEL:080-5776-2912 E-mail:katabuchi.yoshinori@mh.mt-pharma.co.jp

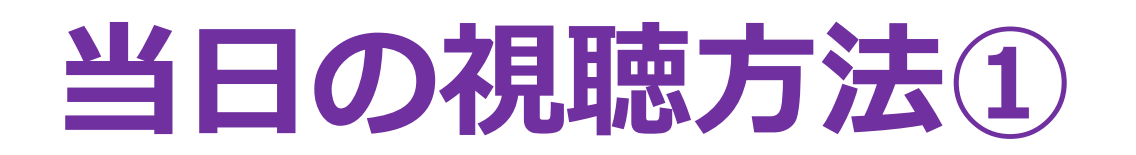

## Step1

弊社担当者からの招待メールに記載の「ZOOMミーティングに参加する」下部のURL をクリックしてください。 ZOOMミーティングに参加できるのは<u>13:45頃</u>となります。 入室の際はお名前欄に「ご所属名・お名前」をご記入下さい。

## Step2

13:30以降に、「ZOOMミーティングに参加する」下部のURLをクリックすると以下のよう なウェブページが開きます。

## 【ZOOMアプリインストール済みの方】

アプリが立ち上がり、「ビデオ付きで参加」「コンピュターでオーディオに参加」 をクリックしご入室ください。

## 【ZOOMアプリ<mark>未</mark>インストールの方】

ZOOMインストール画面が開きますので ダウンロード後、ご所属名・お名前を入力 の上、『コンピューターオーディオに参 加」をクリニックしご入室ください。

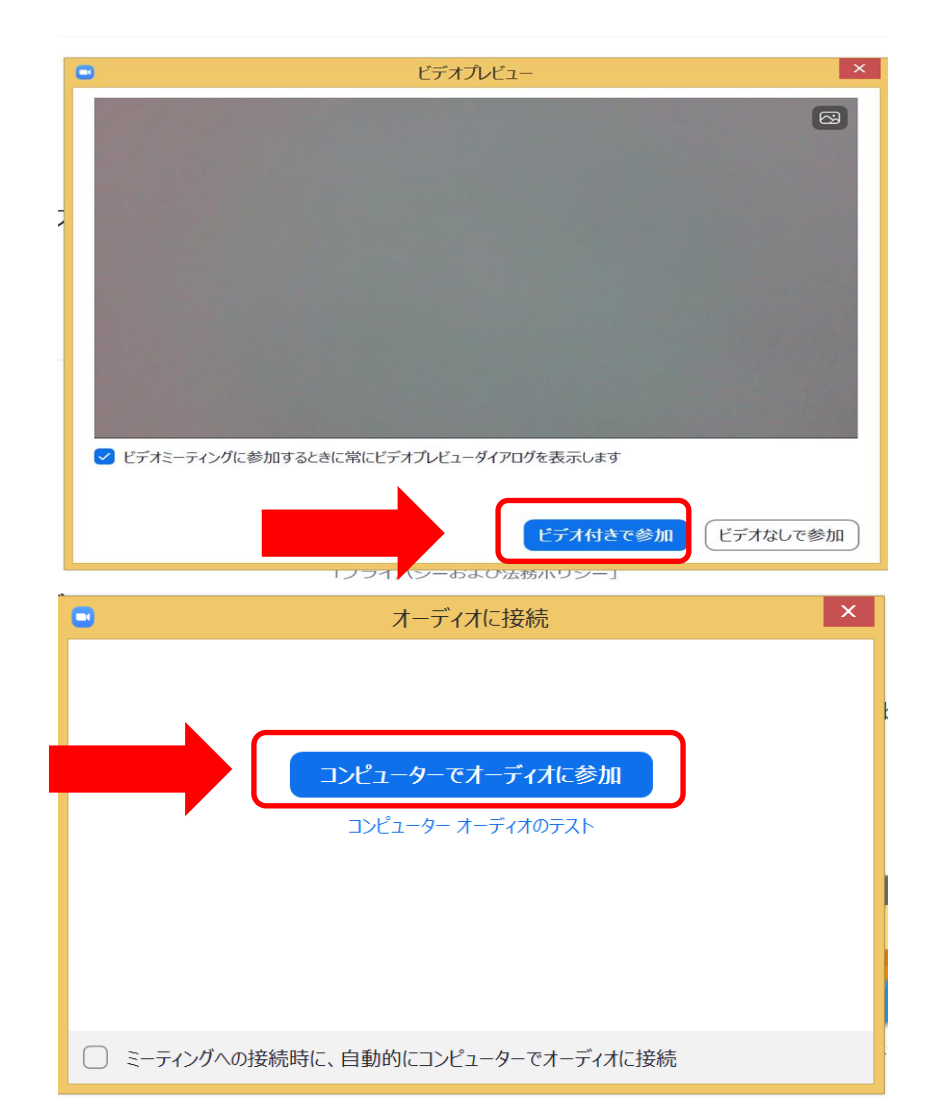

| zoom                                                         |                                                                                                  | Bugent English - |
|--------------------------------------------------------------|--------------------------------------------------------------------------------------------------|------------------|
|                                                              | After download completes, run Zoom, then enter your meeting ID<br>991 1635 9593 to join meeting  |                  |
| ○ loon<br>タ 前を1 わして/ ビカム                                     | X If you have Zoom Client installed, launch meeting. Otherwise, download and run Zoom            |                  |
| <ul> <li>9206139</li> <li>6 将来のミーティングのためにこの名前を記憶す</li> </ul> | Copylight détéd Zoon Video Communications, Inc. All rights reserved.<br>Privacy & Legal Policies |                  |
| E→FC29な単加手る 年72世                                             |                                                                                                  |                  |

# 当日の視聴方法2

# <u>Step3</u>

【お名前変更】

参加者欄より、お名前の変更をお願いします。

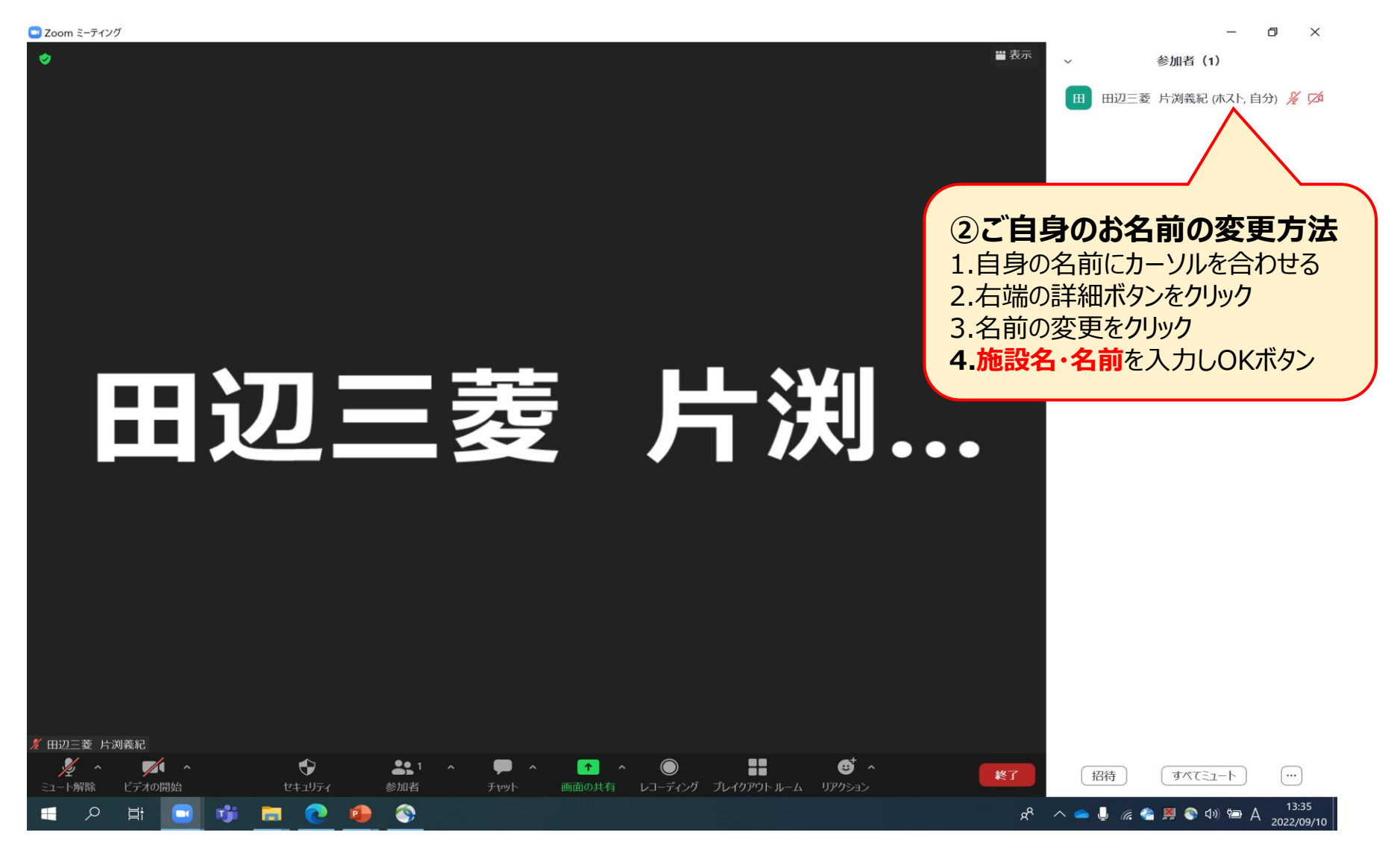

# <u>Step4</u>

【質疑応答】

ご質問・ご意見等はリアクション機能の「**手を挙げる」**をクリックし、お待ちください。 司会からご指名させていただきます。

「マイクON、ビデオON」でご発言をお願いします。

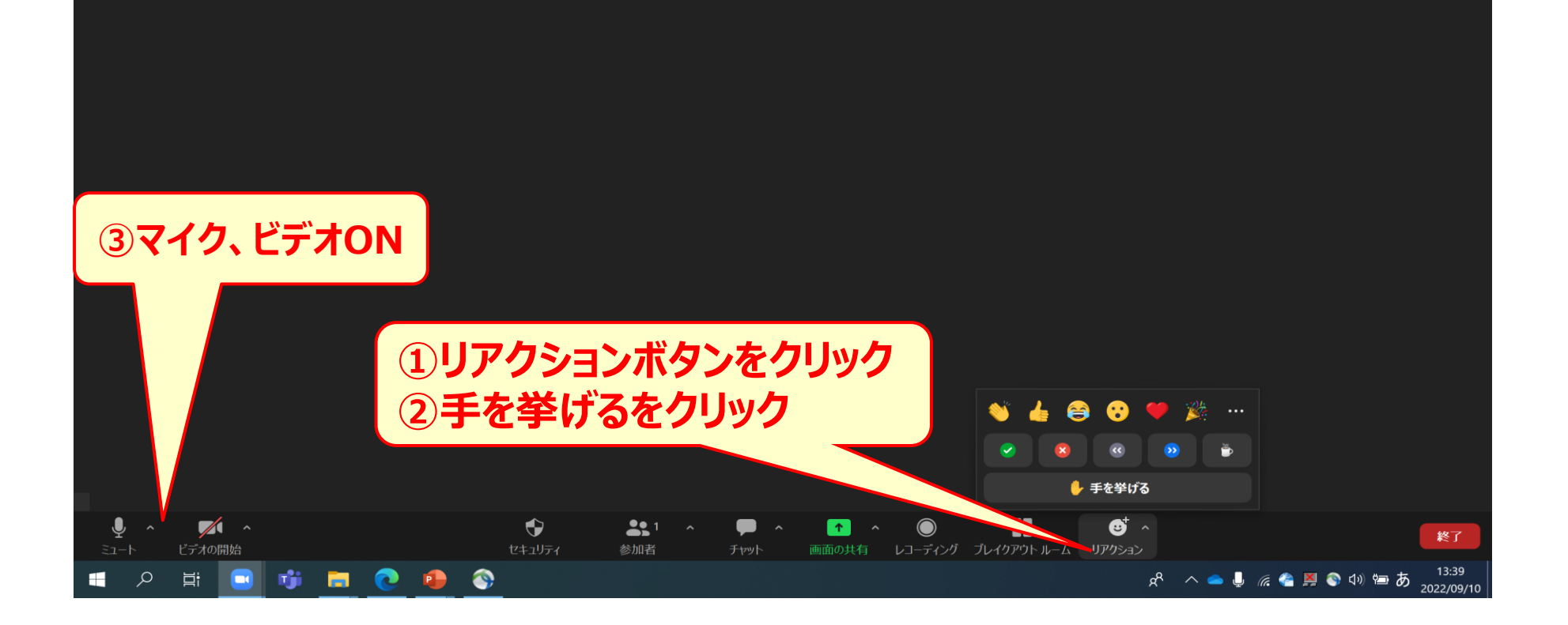